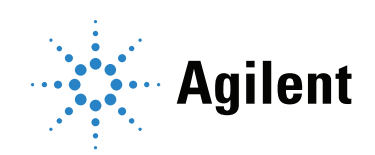

# Agilent CrossLab CS リークディテクタ

# 操作マニュアル

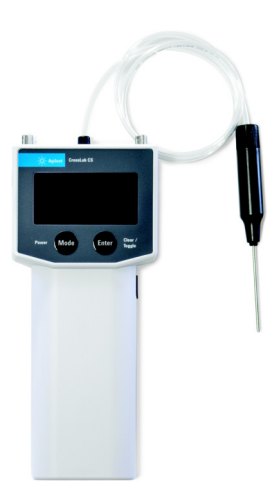

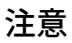

© Agilent Technologies, Inc. 2021

本マニュアルの内容は米国著作権法およ び国際著作権法によって保護されてお り、Agilent Technologies, Inc. の書面によ る事前の許可なく、本書の一部または全 部を複製することはいかなる形態や方法 (電子媒体への保存やデータの抽出また は他国語への翻訳など)によっても禁止 されています。

#### マニュアル番号

G6693-96000

## エディション

第1版 2021年11月 Printed in USA Agilent Technologies, Inc. 412 Ying Lun Road Waigoaqiao Free Trade Zone Shanghai 200131 P.R.China

#### 保証

このマニュアルの内容は 「現状有姿」 提供されるものであり、将来の改訂版で 予告なく変更されることがあります。 Agilent は、法律上許容される最大限の範 囲で、このマニュアルおよびこのマニュ アルに含まれるいかなる情報に関して も、明示黙示を問わず、商品性の保証や 特定目的適合性の保証を含むいかなる保 証も行いません。Agilent は、このマニュ アルまたはこのマニュアルに記載されて いる情報の提供、使用または実行に関連 して生じた過誤、付随的損害あるいは間 接的損害に対する責任を一切負いませ ん。Agilent とお客様の間に書面による別 の契約があり、このマニュアルの内容に 対する保証条項がここに記載されている 条件と矛盾する場合は、別に合意された 契約の保証条項が適用されます。

安全にご使用いただくために

## 注意

注意は、取り扱い上、危険があるこ とを示します。正しく実行しなかっ たり、指示を遵守しないと、製品の 破損や重要なデータの損失に至るお それのある操作手順や行為に対する 注意を促すマークです。指示された 条件を十分に理解し、条件が満たさ れるまで、注意を無視して先に進ん ではなりません。

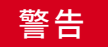

警告は、取り扱い上、危険があるこ とを示します。正しく実行しなかっ たり、指示を遵守しないと、人身へ の傷害または死亡に至るおそれのあ る操作手順や行為に対する注意を促 すマークです。指示された条件を十 分に理解し、条件が満たされるま で、警告を無視して先に進んではな りません。

はじめに 5 Power/Mode ボタン 5 Enter/Clear/Toggle ボタン 6 リークディテクタの電源のオン/オフ 7 注記、注意、警告 8 製品仕様 11 ガスの検出感度 12 動作モード 13 ウォームアップモード 13 検出モード 14 情報モード 16 漏れの検出 24 プローブフィルターの交換 / 修理 25 USB インタフェース 26 警告およびエラー表示 28 警告表示 28 エラー表示 28 電池残量の低下 29 電源のインジケータ 30 カートリッジの取り付け / 交換 31 カートリッジの取り付け 31 ADM フローメータ カートリッジの交換 32 電池の交換 34 ファームウェアの更新 36 リークディテクタスタンドの使用 36

安全および規制に関する認証 37

クラス A EMC 認証 37

リークディテクタ はじめに はじめに

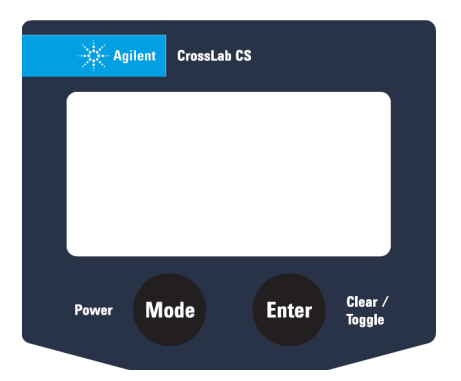

図1 Agilent CrossLab CS リークディテクタの操作ボタン

Agilent リークディテクタは、機器前面の画面の下にある2つのボタンで制御します(図1を参照)。このセクションでは、これらのボタンの機能について説明します。

## Power/Mode ボタン

[Power/Mode] (電源 / モード)ボタンは、リークディテク タの電源をオン / オフ、または動作モードをスクロールして 選択するために使用します。

- 機器の電源をオンにするには、[Power/Mode] ボタン を短く押します。
- 機器の電源をオフにするには、[Power/Mode] ボタン を3秒間長押しします。
- 使用可能なモードをスクロールするには、機器がオンの ときに、[Power/Mode] ボタンを必要な回数押します。

Enter/Clear/Toggle ボタン

## Enter/Clear/Toggle ボタン

[Enter/Clear/Toggle] (Enter/ 消去 / 切り替え)ボタンは、 動作モードの機能にアクセスするために使用します。

- 検出のベースラインをリセットするには、[Detection] (検出)モードで [Enter/Clear/Toggle] ボタンを短く押 します。
- [Info] (情報) モードで設定を変更するには、 [Enter/Clear/Toggle] ボタンを長押しします。

リークディテクタの電源のオン / オフ

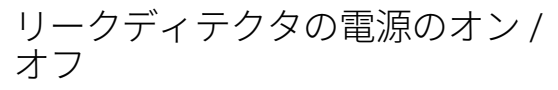

リークディテクタの電源がオフのときに [Power/Mode] ボ タンを短く押すと、電源がオンになります。 [Leak Detector] が画面に約3秒間点滅表示された後、動作が開始します。

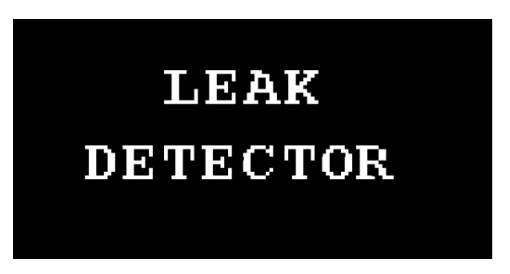

図2 Agilent リークディテクタの初期画面表示

機器の電源がオンのときに [Power/Mode] ボタンを3秒間 長押しすると、機器の電源が切れます。

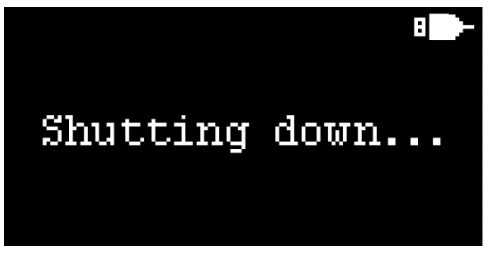

図3 Agilent リークディテクタのシャットダウン画面

リークディテクタ 注記、注意、警告

# 注記、注意、警告

# チューブは交換できません。チューブを取り外さないで ください。

- フィルターは、リークディテクタ用カートリッジで唯一の修理、交換可能な部品です。
- リークディテクタ用カートリッジは毎年校正する必要は ありません。
- リークディテクタ用カートリッジを、ファームウェア バージョンが 1.2.1911.1501 以下の ADM フローメータ メインフレームで使用する場合は、最新のファームウェ アに更新してください。

#### 注意

- 腐食性ガスの検出にリークディテクタを使用しないでく ださい。
- ・ プローブチップを高温の熱源にさらさないでください。
- 溶媒または液体 (スヌープなど)が付着している部分に リークディテクタのプローブを使用しないでください。
- 仕様の動作範囲外の温度でリークディテクタを使用しないでください。
- 仕様の湿度範囲外の高湿度環境でリークディテクタを使用しないでください。
- 漏れが疑われる部分のスニッフィングの実行を除き、プローブを他の目的に使用しないでください。

### 警告

- ・ 付属の USB ケーブルを使用し、必ず DC 5 V、 0.5 A の USB 電源に接続して給電してください。
- 可燃性ガスが大量に漏れている危険な環境でリークディ テクタを使用しないでください。
- リークディテクタを安全装置として使用しないでくだ さい。

## **リークディテクタ** 注記、注意、警告

| WARNUNG     | <ul> <li>Verwenden Sie zum Aufladen dieses Geräts<br/>ausschließlich eine 5v DC, 0,5A USB-Stromquelle und das<br/>mitgelieferte USB-Kabel.</li> <li>Verwenden Sie den Lecksucher nicht in gefährlichen<br/>Umgebungen, in denen große Mengen an brennbaren<br/>Gasen austreten.</li> </ul> |
|-------------|----------------------------------------------------------------------------------------------------|
|             | <ul> <li>Verwenden Sie den Lecksucher nicht als<br/>Sicherheitsausrüstung.</li> </ul>                                                                                                    |
| ATTENTION   | <ul> <li>Utilisez uniquement une source d'alimentation USB 5 V<br/>CC, 0,5 A et le câble USB fourni pour charger cet appareil.</li> </ul>                                                                                                    |
|             | <ul> <li>N'utilisez pas le détecteur de fuites dans des<br/>environnements dangereux où de grandes fuites de gaz<br/>inflammables existent.</li> </ul>                                                                                                    |
|             | <ul> <li>N' utilisez-pas le détecteur de fuites comme<br/>équipement de sécurité.</li> </ul>                                                                                                    |
| ATTENZIONE  | <ul> <li>Per caricare questo dispositivo, utilizzare solo una fonte<br/>di alimentazione USB da 5 V CC, 0,5 A e il cavo USB in<br/>dotazione.</li> </ul>                                                                                                    |
|             | • Non utilizzare il rilevatore di fughe in ambienti pericolosi<br>in cui vi siano importanti fughe di gas infiammabili.                                                                                                    |
|             | <ul> <li>Non utilizzare il rilevatore di fughe come apparecchiatura<br/>di sicurezza.</li> </ul>                                                                                                    |
| ADVERTENCIA | <ul> <li>Para cargar este dispositivo, use solamente una fuente<br/>de alimentación USB de 0,5A, DC 5V y el cable de<br/>alimentación suministrado.</li> </ul>                                                                                                    |
|             | <ul> <li>No utilice el detector de fugas en entornos peligrosos en<br/>los que existen grandes fugas de gases inflamables.</li> <li>No use el detector de fugas como equipo de seguridad.</li> </ul>                                                                                       |
|             |                                                                                                    |

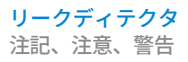

## 警告

- 仅使用 5v DC、 0.5A USB 电源和随附的 USB 电缆为本设 备充电。
- 请勿在有大量易燃气体泄漏的危险环境中使用检漏仪。
- 请勿将检漏仪用作安全设备。

<mark>リークディテクタ</mark> 製品仕様

# 製品仕様

## 表1 Agilent リークディテクタの仕様

| 項目     | 値                                  |
|--------|------------------------------------|
| 感度*    | 大気中のヘリウム 0.003 mL/min              |
| 動作温度範囲 | 0~45℃(結露なきこと)                      |
| 保管温度範囲 | − 15 ~ 50 °C                       |
| 電源     | 単三アルカリ電池3本、または<br>USB 電源           |
| ディスプレイ | 128×64 ピクセル、モノクロ、<br>16 段階のグレースケール |

\* 標準大気圧、20℃~26℃の室温で、校正済み漏えい源を使 用して検証。

### **リークディテクタ** ガスの検出感度

# ガスの検出感度

ガスの検出感度は、周囲の空気に対する標的ガスの相対熱伝 導度によって異なります。以下に、算出された最小検出可能 感度の表を示します。

## 表2 算出された最小検出可能感度

| ガス    | 最小検出感度<br>(mL/min) | レベル<br>インジケータ    |
|-------|--------------------|------------------|
| 水素    | 0.0025             | 塗りつぶされ<br>たバー    |
| ヘリウム  | 0.003              | 塗りつぶされ<br>たバー    |
| メタン   | 0.014              | 塗りつぶされ<br>たバー    |
| 窒素    | 0.4                | 塗りつぶされ<br>ていないバー |
| アルゴン  | 0.03               | 塗りつぶされ<br>ていないバー |
| 二酸化炭素 | 0.03               | 塗りつぶされ<br>ていないバー |

**リークディテクタ** 動作モード

動作モード

リークディテクタの電源をオンにした状態で [Power/Mode] ボタンを短く押して、動作モードをスクロールします。

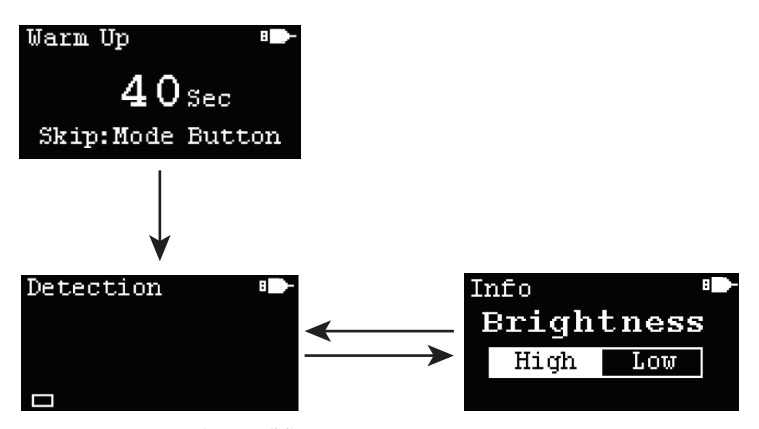

図4 ウォームアップ画面と動作モードのスクロール

使用可能な動作モードは以下のとおりです。

## ウォームアップモード

電源投入時のデフォルトモードです。リークディテクタは、 電源を入れると、50秒間ウォームアップします。 [Power/Mode] ボタンを短く押すことにより、ウォーム アップをスキップすることができます。ただし、 [Detection] (検出) モードにおける精度を確保するためには、ウォーム アップを完了させます。ウォームアップが完了すると、リー クディテクタは [Detection] モードに自動的に切り替わり、 使用できる状態になります。

## 検出モード

このモードでは、リークディテクタはいつでもガスのリーク を検出できます。プローブで周囲の空気を測定している場 合、最初のバーが塗りつぶされたバーと塗りつぶされていな いバーを交互に表示している場合は、リークディテクタが安 定していることを示します。最初のバーが塗りつぶされた バーと塗りつぶされていないバーを交互に表示していない場 合は、[Enter/Clear/Toggle] ボタンを押すと、バーが消去さ れます。

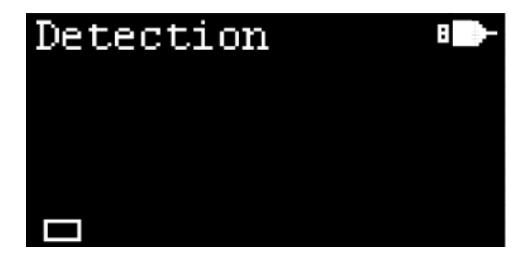

ガス漏れが検出されると、バーレベルが画面に表示されま す。バーのレベル数は、漏れの程度に比例し、最大8つの バーレベルを表示でき、大きな漏れが検出されたことを示 します。検出部に流入するガスのタイプを示すバーレベル は2種類あります。

**塗りつぶされたバー** – 熱伝導度が空気より高いガスの リーク。

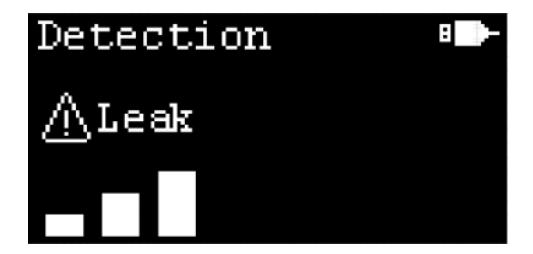

**リークディテクタ** 検出モード

> **塗りつぶされていないバー** – 熱伝導度が空気より低いガスの リーク。

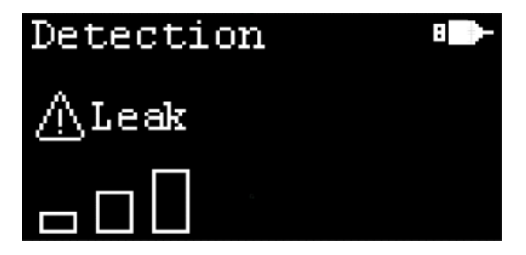

バーレベル数が2より大きい場合は、漏えい警告サインが画 面に点滅表示されて視覚的に警告し、ブザーを鳴らすことに よって音でも警告します。

周囲の空気のプロービング時には、誤った測定値がバーとし て画面に表示される場合があります。これは、チップのドリ フトが原因である可能性があります。リセットやベースライ ン補正を実行するには、プローブを周囲空気中で2秒間保持 してから、[Enter/Clear/Toggle] ボタンを短く押します。補 正後、バーレベル数がゼロにリセットされ、[Recalibrated] と画面に表示され、リークディテクタが再校正されたことを 示します。

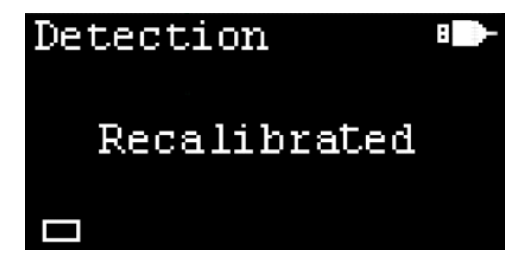

<mark>リークディテクタ</mark> 情報モード

## 情報モード

[Info] (情報) モードでは、フィルターの使用期限など、リ ークディテクタと現在取り付けられているカートリッジに関 する詳細が表示されます。さらに、[Info] モードでは、デ ィスプレイの輝度レベルや、ブザーのオン / オフなどの設定 を制御します。

#### 情報モードへのアクセス手順:

- **1** [Info] モードが画面に表示されるまで、 [Power/Mode] ボタンを短く押します。
- [Info] モードになったら、 [Enter/Clear/Toggle] ボタンを短く押し、使用可能なページへスクロールします。

### ディスプレイの輝度

ディスプレイの輝度は高または低に設定できます。

## ディスプレイの輝度設定の変更手順:

- [Info](情報)が表示された状態で、[Enter/Clear/ Toggle]ボタンを押して、[Brightness](輝度)画面が 表示されるまで画面を切り替えます。
- [Enter/Clear/Toggle] ボタンを2秒間長押しし、[High] と [Low] を切り替えます。画面の輝度が、選択したオ プションに基づいて変化します。

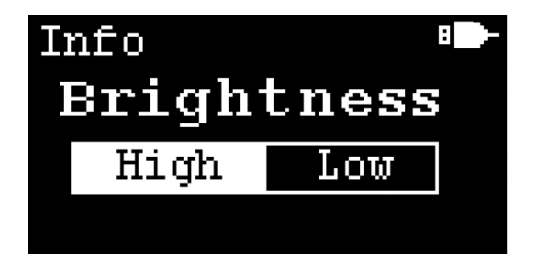

リークディテクタ 情報モード

## ブザー

リークディテクタをオンにすると、ブザー設定はデフォルトの**[On]**になります。つまり、リークディテクタは、バーレベル数が2より大くなると、警報音を出します。

ブザー設定の変更手順:

- [Info] モードが表示された状態で、[Enter/Clear/ Toggle] ボタンを短く押し、[Buzzer] 画面が表示され るまで画面を切り替えます。
- [Enter/Clear/Toggle] ボタンを2秒間長押しし、[On] と [Off] を切り替えます。ブザー機能が、選択に応じ て変更されます。

| Info   | 8   |  |  |  |  |
|--------|-----|--|--|--|--|
| Buzzer |     |  |  |  |  |
| 0n     | Off |  |  |  |  |
|        |     |  |  |  |  |

#### 自動オフ

バッテリー電源モードでは、電源をオンにすると、機器はデ フォルトの「自動オフ」になります。つまり、何も操作をせ ずに10分経つと自動で電源がオフになります。自動オフ設 定をオフにすると、手動で電源を切るまでリークディテクタ は動作し続けます。

USB 電源モードでは、 [Auto off] 機能は常にオフで、 **[Auto off]** 設定の切り替えは無効になっています。

#### 自動オフ設定の変更手順:

 [Info] モードが表示された状態で、
 [Enter/Clear/Toggle] ボタンを押して、 [Auto off] 画面 が表示されるまで画面を切り替えます。 <mark>リークディテクタ</mark> 情報モード

> [Enter/Clear/Toggle] ボタンを2秒間長押しし、[On] と [Off] を切り替えます。 [Auto off] 機能が、選択に 応じて変更されます。

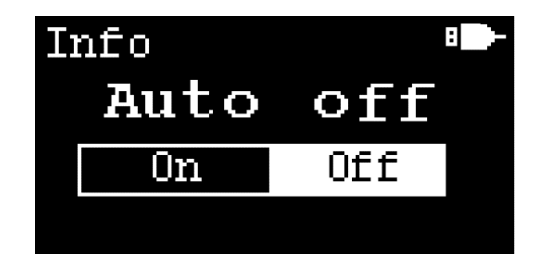

## エラー / 警告

**[Info]** モードが表示された状態で、 [Enter/Clear/Toggle] ボタンを押して、 **[Error/Warning]** (エラー / 警告)画面が 表示されるまで画面を切り替えます。

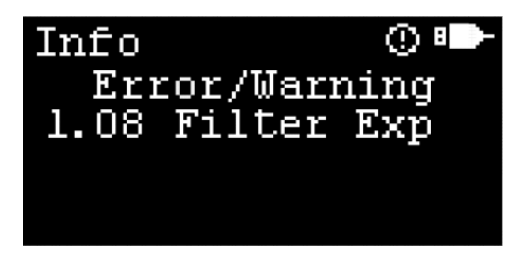

## 表3 エラー/警告コードの説明

| コード             | タイプ | 説明                                               | トラブルシューテ<br>ィング                                    |
|-----------------|-----|--------------------------------------------------|----------------------------------------------------|
| 01 No Cal Info  | エラー | 校正情報がありま<br>せん                                   | Agilent 技術サポートに<br>連絡してください                        |
| 02 No Verif     | エラー | リークディテクタは<br>検証されていません                           | Agilent 技術サポートに<br>連絡してください                        |
| 03 No Setting   | エラー | リークディテクタの<br>設定が見つかりま<br>せん                      | Agilent 技術サポートに<br>連絡してください                        |
| 04 No Cart      | エラー | カートリッジが検出<br>されません                               | 有効なカートリッジを取<br>り付けてください                            |
| 05 No MF Info   | 警告  | メインフレームの情<br>報がありません                             | Agilent 技術サポートに<br>連絡してください                        |
| 06 I2C Fail     | エラー | ハードウェア通信<br>障害                                   | リークディテクタを再起<br>動してください                             |
| 07 No Fltr Date | 警告  | フィルターの日付情<br>報がありません                             | Agilent 技術サポートに<br>連絡してください                        |
| 08 Filter Exp   | 警告  | フィルターの期限が<br>切れています                              | フィルターを新しくし<br>て、フィルター更新日を<br>リセットしてください            |
| 09 Low RTC Bat  | 警告  | RTC(リアルタイム<br>クロック)のバック<br>アップ用電池の残量<br>が低下しています | Agilent 技術サポートに<br>連絡してください                        |
| 10 Zero Fail    | エラー | ベースライン補正エ<br>ラー                                  | リークディテクタを再起<br>動してください                             |
| 11 Need Zero    | エラー | 電圧が範囲外のため、<br>電圧ドリフトが大き<br>い状態                   | <b>[Detection]</b> モードで<br>[Clear] ボタンを押して<br>ください |
| 12 Ver Mismatch | エラー | ファームウェアの<br>バージョンがカート<br>リッジのバージョン<br>と一致していません  | ファームウェアを最新<br>バージョンにアップグ<br>レードしてください              |
| 13 Invalid Cart | エラー | カートリッジのタイ<br>プを特定できません                           | Agilent 技術サポートに<br>連絡してください                        |

<mark>リークディテクタ</mark> 情報モード

#### フィルターの日付情報

[Info] モードが表示された状態で、[Enter/Clear/Toggle] ボタンを押して、[Filter] (フィルター) 画面が表示される まで画面を切り替えます。

[Filter] 画面には、現在取り付けられているカートリッジの 日付情報が表示されます。これは、フィルターを新しく取り 付けた日 (New) と、その1年後のフィルターの使用期限 (Due)の日付です。さらに、フィルターの残りの使用期間 をグラフで示した長方形のバーがあります。

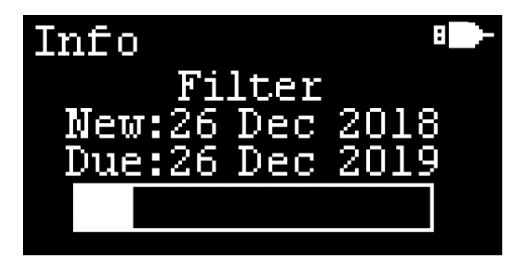

フィルターの使用期限が過ぎると、長方形のバーは完全に塗りつぶされ、長方形のバーに [Expired!] (期限切れ!)と点 滅表示され、ユーザーに通知します。

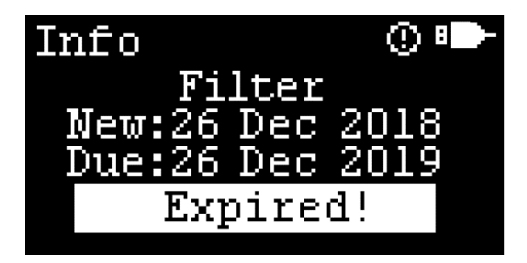

### フィルターの交換

[Filter Exchanged] (フィルター交換)画面は、リークディ テクタのフィルターの交換準備ができていることを示しま す。デフォルトでは、[Filter Exchanged] 画面は表示されま せん。以下の2つの場合に表示されます。

- フィルターの使用期限が過ぎると、[Filter Exchanged] 画面が [Info] モードページに自動的に追加されます。
- [Filter Exchanged] 画面は、[Filter] ページで [Enter/ Clear/Toggle] ボタンを2秒間長押しすることによって 手動で表示させることができます。

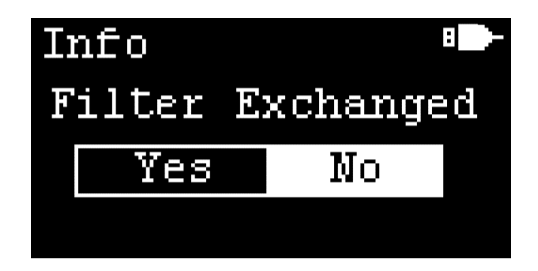

[Filter Exchanged] の変更手順:

- 1 [Filter Exchanged] 画面で、[Enter/Clear/Toggle] ボタ ンを2秒間長押しし、[Yes] と [No] を切り替えます。
- 変更したい項目が強調表示された状態で、[Enter/Clear/ Toggle] ボタンを短く押して、オプションを選択します。

## フィルターの日付のリセット

[Reset Filter Date] (フィルターの日付のリセット)画面で は、新しいフィルターを取り付けた場合に、フィルターの日 付を更新します。 [Reset Filter Date] 画面は通常非表示で、 [Filter Exchanged] 画面で [Yes] を選択した場合にのみ表 示されます。

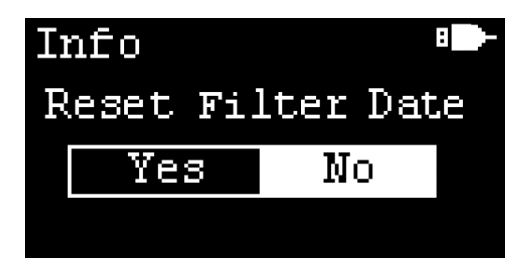

[Reset Filter Date] の変更手順:

- 1 [Reset Filter Date] 画面で、 [Enter/Clear/Toggle] ボ タンを2秒間長押しし、 [Yes] と [No] を切り替え ます。
- 変更したい項目が強調表示された状態で、[Enter/Clear/ Toggle] ボタンを短く押して、オプションを選択します。

[Yes] を選択すると、[Filter]の[New] (フィルター更新日)が現在の太平洋標準時刻にリセットされ、[Filter]の [Due] (フィルター期限)が [New] 日の1年後に設定されます。 <mark>リークディテクタ</mark> 情報モード

#### カートリッジ情報

[Info] モードが表示された状態で、[Enter/Clear/Toggle] ボタンを押して、[Cartridge] (カートリッジ) 画面が表示 されるまで画面を切り替えます。

[Cartridge] 画面には、現在取り付けられているカートリッジに関する情報が表示されます。これには、カートリッジのモデル番号 (MDL)、シリアル番号 (SN)、キー番号(Key) が含まれます。

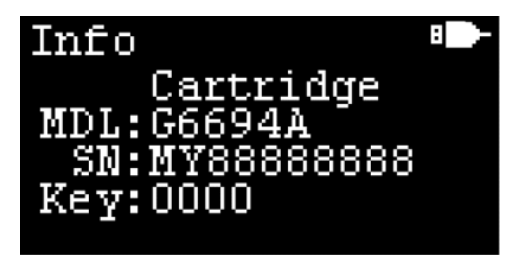

## メインフレーム情報

**[Info]** モードが表示された状態で、 [Enter/Clear/Toggle] ボタンを押して、 [Mainframe] 画面が表示されるまで画面 を切り替えます。

[Mainframe] 画面には、メインフレーム本体に関する情報 が表示されます。これには、モデル番号 (MDL)、シリアル 番号 (SN)、ファームウェアバージョン (Ver) が含まれ ます。

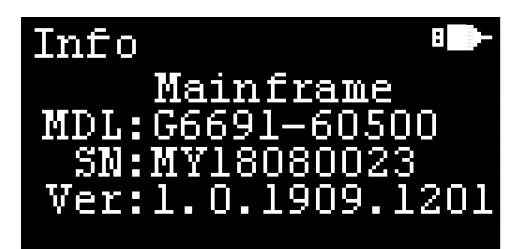

リークディテクタ 漏れの検出

# 漏れの検出

- 1 [Power/Mode] ボタンを短く押して、リークディテク タの電源をオンにします。
- 2 リークディテクタのウォームアップが開始されると、ポンプの音が聞こえるようになります。ウォームアップが 完了するまで待ちます。機器は、[Detection](検出) モードに自動的に切り替わります。
- 3 [Detection] モードで、画面のバーレベルを観察して、 機器が安定していることを確認します。安定している場合は、バーは1本で、塗りつぶされているバーと塗りつぶされていないバーが交互に表示されます。機器を安定させるには、プローブを持ち上げて周囲の空気にさらす必要があります。
  - ・ 画面にバーが複数表示されている場合は、
     [Enter/ Clear/Toggle] ボタンを短く押して、ベースライン 補正を実行します。
  - チップのドリフト、温度、湿度の変動は、安定性に 影響を及ぼす可能性があります。
- 4 プローブをガスの接続部に近づけて、漏れがないか調べます。熱伝導がリークの検出結果を左右する可能性があるため、プローブチップがフィッティングやチューブなどに触れないようにしてください。
  - 3本以上のバーレベルが表示されると警告音が鳴ります([Buzzer]が[On]に設定されている場合)。
- 5 毎回、プローブを周囲の空気中で保持した状態で、 [Enter/Clear/Toggle] ボタンを短く押してください。精 度を確保するためには、漏れが疑われる部分のプロービ ングを行う前にこれを実行する必要があります。

プローブフィルターの交換 / 修理

# プローブフィルターの交換 / 修理

リークディテクタには、粒子による汚染を防ぐために、プロ ーブにフィルターが取り付けられています。フィルターが詰 まると、検出感度が低下するおそれがあります。

- プローブを上に向けた状態で、プローブチップを回して 外します。
- プローブのオス部分を下向きにして軽くたたき、メッシュフィルターを取り出します。
- 3 メッシュフィルターは、圧縮空気で逆洗するか、丸ごと 交換することができます(部品番号 G6694-60005)。
- 4 必要に応じて、プローブチップを逆洗してください。
- 5 メッシュフィルターを所定の位置に挿入し、プローブ チップを回して取り付けます。

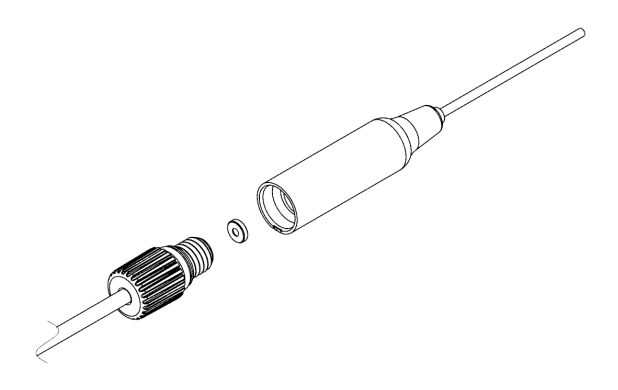

図5 分解した状態のプローブフィルター

リークディテクタ USB インタフェース

## USB インタフェース

機器側面にあるマイクロ USB ポートから電源を供給することができます。

注記

USB ポートから電源を供給しても、内蔵電池は充電されません。

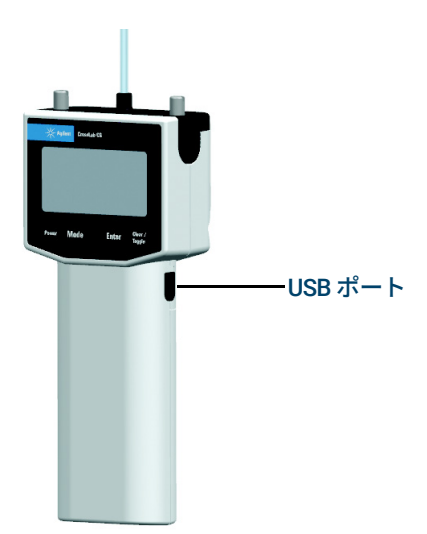

このリークディテクタは、USB ポート経由で接続されている PC と 通信することができます。付属の USB ケーブルを使っ て USB ポートをコンピューターに接続することにより、リ ークディテクタのデータを収集することができます。機器と PC との通信には、リークディテクタの USB ドライバが必要 です。

#### <mark>リークディテクタ</mark> USB インタフェース

詳細については、

www.agilent.com/en/product/gas-purification-gas-managem ent/gas-management/gas-leak-detector にアクセスしてドラ イバをダウンロードし、「Agilent CrossLab CS PC Connection User Manual」ドキュメントをご覧ください。

注記

リークディテクタのデータ収集機能を使用する場合は、自動 オフ機能を無効に設定してください。17 ページの 「自動オ フ」を参照してください。

リークディテクタに USB ポートから電源を供給している場合は、画面上には、電池アイコンの代わりに USB コネクタのアイコンが表示されます。

リークディテクタを PC ソフトウェアに接続している場合 は、リークディテクタのボタンは使用できません。 PC に接 続されているかどうかは、画面上の USB アイコンの左側の アイコンによって示されます。

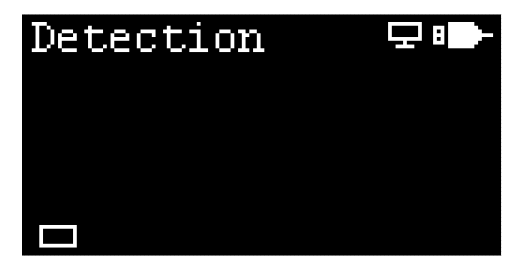

### リークディテクタ 警告およびエラー表示

## 警告およびエラー表示

画面上には、状況に応じてさまざまな警告やエラーが表示さ れます。各表示について以下に説明します。

## 警告表示

リークディテクタが仕様の範囲外で動作している場合、フィ ルターの期限が切れている場合、RTC 用電池の残量が少ない 場合などに、警告アイコンが画面に表示されます。

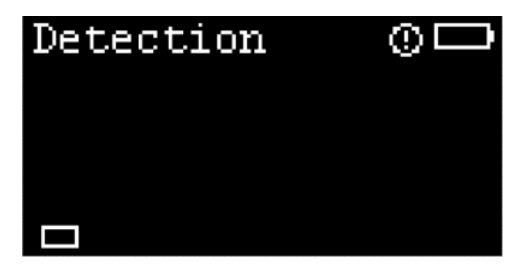

## エラー表示

ハードウェア障害が発生した場合には、エラーアイコンが画 面に表示されます。この例では、リークディテクタのカート リッジが検出されなかった場合を示しています。

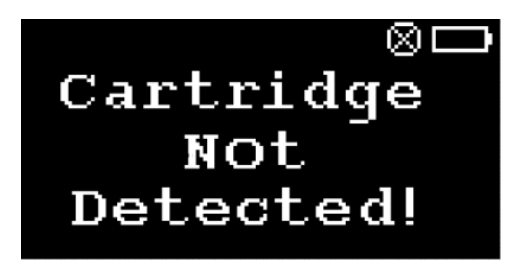

## 電池残量の低下

電池を交換する必要がある場合は、電池残量低下の表示が画 面に現れます。電力不足で動作できない場合は、リークディ テクタは自動的にシャットダウンします。

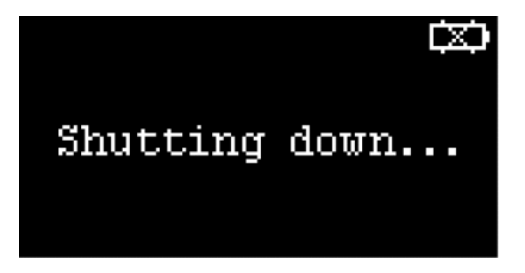

**リークディテクタ** 電源のインジケータ

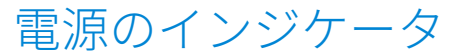

リークディテクタには、電池または USB ポートから電源を 供給できます。

電池で動作している場合は、画面に電池アイコンが表示され ます。

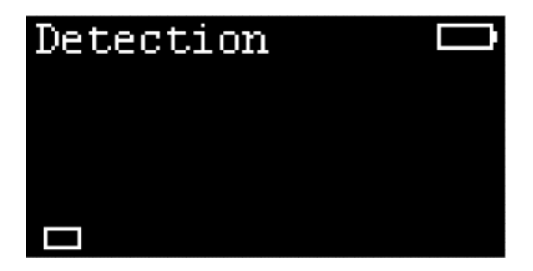

USB ポートから電源を供給している場合は、画面に USB ア イコンが表示されます。

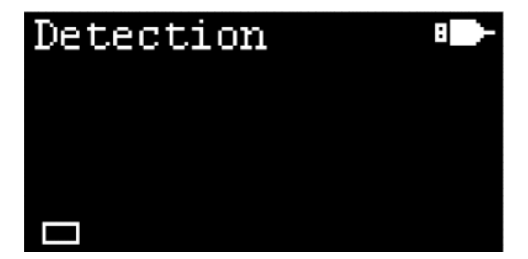

カートリッジの取り付け / 交換

カートリッジの取り付け / 交換

## カートリッジの取り付け

CrossLab CS メインフレームは、ADM フローメータ用カート リッジ (部品番号 G6692A)およびリークディテクタ用カー トリッジ (部品番号 G6694A)を搭載できるプラットフォー ムです。

注記

#### リークディテクタ用のカートリッジを単独で購入した場合 は、リークディテクタを初めて使用する前に、既存のメイン フレーム本体を最新のファームウェアに更新してください。

リークディテクタ用カートリッジをパッケージから取り出し て、CrossLab CS メインフレームのスロットに挿入します。 2 個の固定ねじを手で締めます。リークディテクタ用カート リッジには、検出プローブとチューブが取り付けられていま す(取り外し不可)。

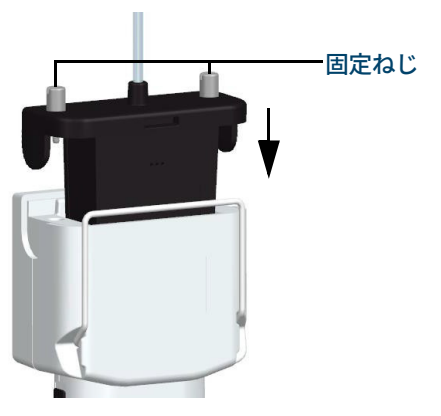

図 6 リークディテクタ用カートリッジを CrossLab CS メインフ レームのスロットにセット

## <mark>リークディテクタ</mark> ADM フローメータ カートリッジの交換

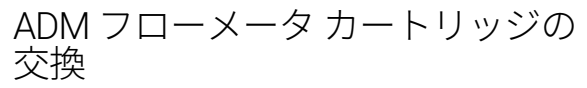

- 1 [Power/Mode] ボタンを3秒間長押しして、機器の電 源を切ります。
- 両方の固定ねじを完全に緩め、CrossLab CS メインフレーム本体からカートリッジを取り出します。

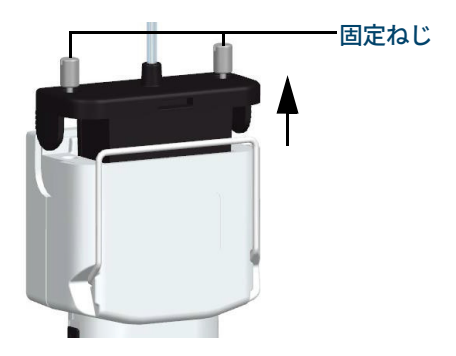

3 ADM フローメータのカートリッジを CrossLab CS メイン フレーム本体に挿入します。2個の固定ねじを手で締め ます。

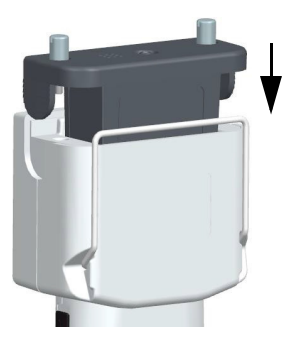

ADM フローメータ カートリッジの交換

4 新しいフレキシブルチューブを取り付けます。

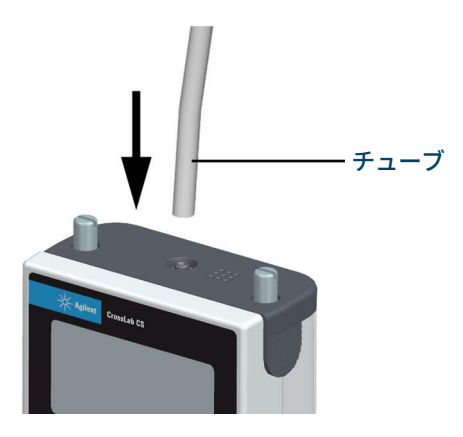

リークディテクタ 電池の交換

# 電池の交換

注記

使用済みの電池は、各地方自治体が定める方法に従ってリサ イクルしてください。

電池の交換手順:

- 1 [Power/Mode] ボタンを3秒間長押しして、リークディテクタの電源を切ります。
- 2 リークディテクタ背面の溝の部分に親指を当てて押し込み、電池カバーをスライドさせて取り外します。

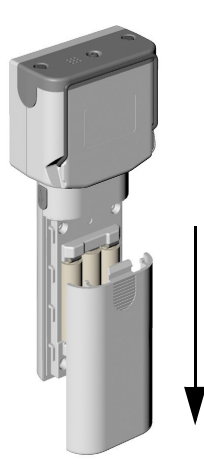

#### リークディテクタ 電池の交換

3 3本の単三電池を取り出して交換します。

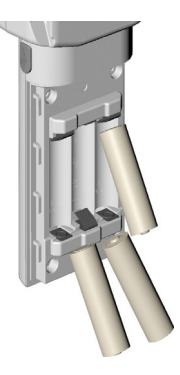

4 電池カバーを取り付けます。電池の上に電池カバーを置き、元の位置に固定されるまでスライドさせます。

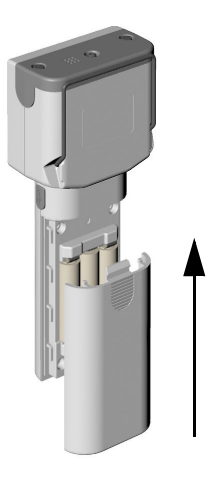

5 [Power/Mode] ボタンを短く押して、リークディテク タの電源をオンにします。

#### <mark>リークディテクタ</mark> ファームウェアの更新

## ファームウェアの更新

フローメータのファームウェアの新しいバージョンが利用で きる場合は、 PC を使用して、リークディテクタの USB コネ クタ経由で最新バージョンにアップグレードすることができ ます。

手順については、 http://www.agilent.com/chem/ を参照して ください。

リークディテクタスタンドの使用

折り畳み式のワイヤースタンドを利用すると、リークディテ クタを作業台より高い位置に置いた場合に、見やすい角度に 調整できます。完全にロックされるまでスタンドを引き下げ て使用してください。

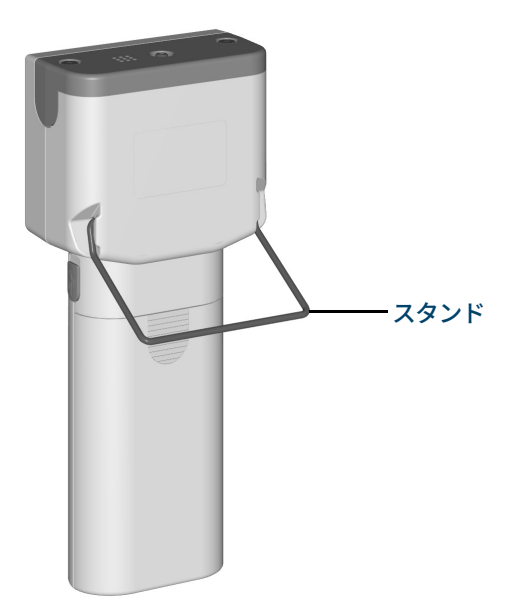

安全および規制に関する認証

## 安全および規制に関する認証

国際電気標準会議 (IEC) 61010-1 安全規格に適合してい ます。

電磁環境適合性 (EMC)および無線周波数干渉 (RFI)に 関する以下の規制に適合しています。

- CISPR 11/EN 55011: グループ1、クラス A
- IEC/EN 61326-1

この ISM デバイスは、カナダの ICES-001 (A) に適合してい ます。

Cet appareil ISM est conforme a la norme NMB-001(A) du Canada.

## クラス A EMC 認証

この機器は、商用環境での使用の適合性を評価されていま す。家庭環境で使用した場合、無線周波数干渉の危険性が あります。

ISO 9001 に登録された品質システムで設計および製造され ています。

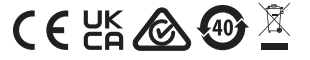

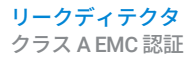

## www.agilent.com

© Agilent Technologies, Inc. 2021

第1版 2021年11月

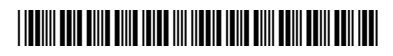

G6693-96000

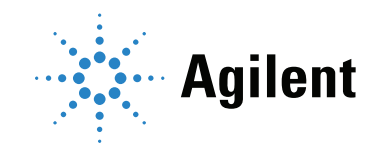